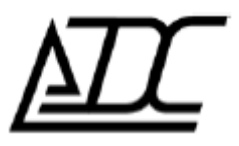

**Программа «UGP\_Config» (клиент).** Версия v. 2.0 (май. 2014)

АДС, г. Пермь.

# 1. Назначение.

Программа UGP\_Config (далее ПО УГП) предназначена для наблюдения и конфигурирования устройств УГП локально (через RS-23232) или удаленно (через присоединенный модем по CSD, либо через сеть Интернет, используя ПО «gsm-шлюз»)

## 2. Инструкция по соединению с модемом через «gsm-шлюз».

Для этого нужно иметь подключение к сети Интернет.

- 1. Запустить ПО УГП (UGP\_Config.exe)
- 2. Выбрать тип соединения «ТСР»
- 3. Добавить нужный номер телефона в поле **параметры**, нажав кнопку **«+»** (формат записи: номер телефона «пробел» комментарий).
- 4. Настроить параметры соединения: задать IP-адрес и порт сервера, на котором установлено ПО «gsm-шлюз».
- 5. Нажать кнопку «Подключить».
- 6. Дождаться соединения с сервером.
- 7. Дождаться соединения модема с сервером (если данный модем уже не соединен).
- 8. При необходимости считать/записать параметры УГП.

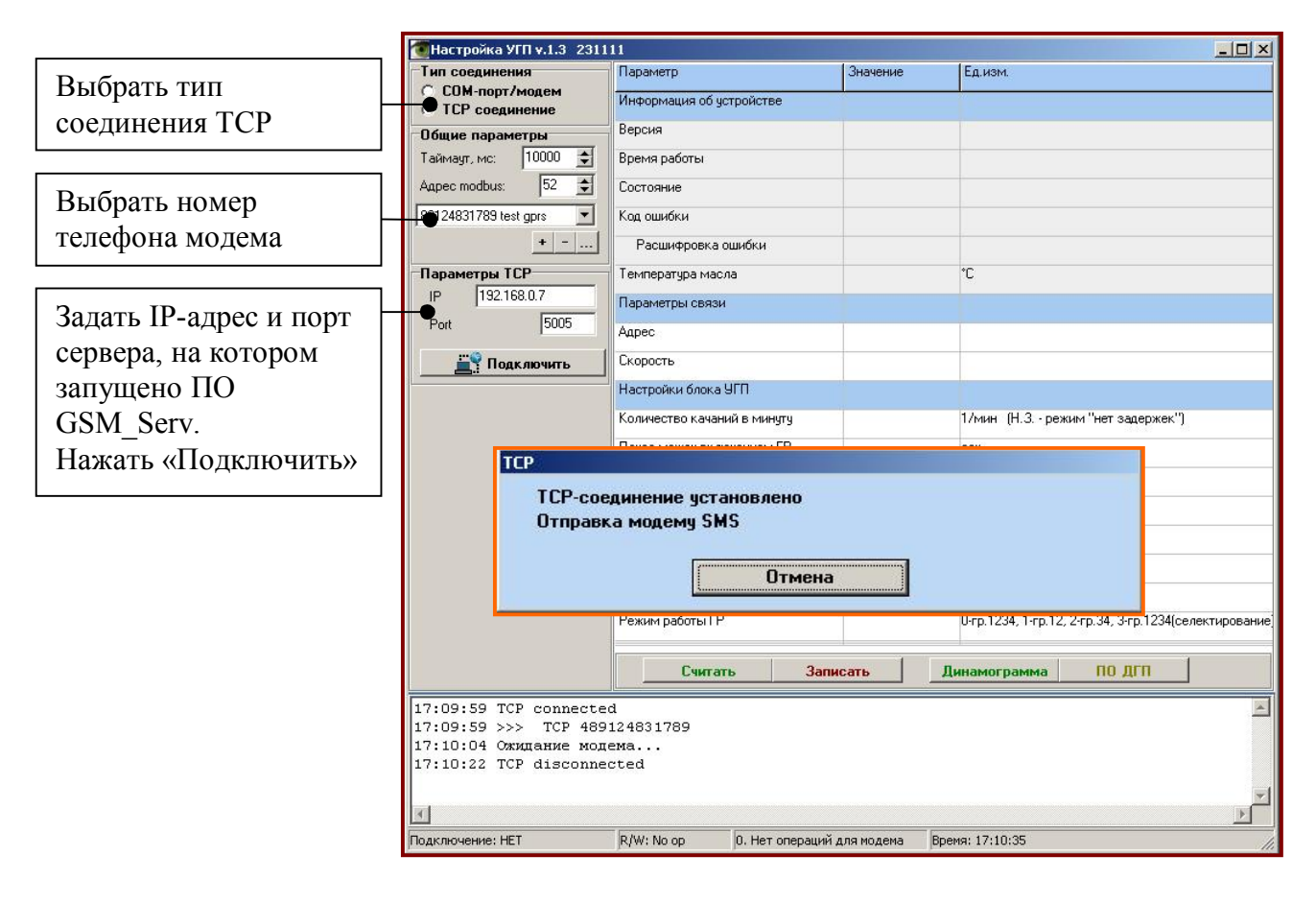

После нажатия «Подключить» появится окно с отображением хода установки соединения (с сервером по TCP и модемом, заголовок окна – «TCP»).

#### Стадии установления соединения:

• Соединение с сервером по TCP/IP;

• Отправка сервером модему текстового сообщения SMS(если модем не поддерживает постоянного соединения);

• Ожидание соединения от модема;

• После соединения модема с сервером, сервер коммутирует данные между парой клиентов ПО УГП и модемом.

Если все стадии завершены успешно, окно «TCP» автоматически закроется, можно приступать к опросу УГП/ДГП. При этом кнопка «Подключить» окажется нажатой. Чтобы отключиться от сервера «отожмите» эту кнопку.

# 3. Инструкция по соединению через CSD.

Для этого нужно иметь модем, поддерживающий АТ-команды.

- 1. Запустить ПО УГП (UGP\_Config.exe)
- 2. Выбрать тип соединения «СОМ-порт/модем»
- 3. Добавить нужный номер телефона в поле **параметры**, нажав кнопку **«+»** (формат записи: номер телефона «пробел» комментарий).
- 4. Настроить параметры соединения.
- 5. Нажать кнопку «Звонок».
- 6. Дождаться соединения (время соединения выводится красным цветом)
- 7. При необходимости считать/записать параметры УГП.
- 8. Нажать кнопку «отбой» в ПО УГП, дождаться завершения звонка.

Внимание!: до нажатия кнопки «отбой» в ПО УГП звонок продолжается.

|                 | Настройка УГП v.1.8 0608   | 1.8 050812                   |                   |                                                                                   |  |
|-----------------|----------------------------|------------------------------|-------------------|-----------------------------------------------------------------------------------|--|
| Выбрать тип     | Тип соединения             | Параметр                     | Значение          | Едизм                                                                             |  |
|                 | СР соединение              | Информация об устройстве     | *                 |                                                                                   |  |
| соединения ГСР  | Общие параметры            | Версия                       |                   |                                                                                   |  |
|                 | Таймаут, с: 🛛 🙎 🚖          | Время работы                 |                   |                                                                                   |  |
| Puppari uomon   | Agpec modbus: 52 🚖         | Время по часам устройства    |                   |                                                                                   |  |
| Выорать номер   | 89058136491 бугуруслан 1 💌 | Состояние                    |                   |                                                                                   |  |
| телефона модема | +                          | Код ошибки                   |                   |                                                                                   |  |
|                 | Параметры СОМ              | Расшифровка ошибки           |                   |                                                                                   |  |
|                 | Порт: СОМ1 🗾               | Температура масла            |                   | C                                                                                 |  |
|                 | Скорость: 9600 💌           | Параметры связи              |                   |                                                                                   |  |
|                 | 🛱 Подключить               | Адрес                        |                   |                                                                                   |  |
|                 | Параметры модема           | Скорость                     |                   |                                                                                   |  |
|                 | Ожидать дозвон 🚺 😫 с       | Настройки блока УГП          |                   |                                                                                   |  |
|                 | 🔕 Звонок 🛛 🕺 Отбой         | Количество качаний в минуту  |                   | 1/мин (Н.З режим "нет задержек")                                                  |  |
|                 |                            | Пауза между включением ГР    |                   | сек                                                                               |  |
|                 | Тест качества связи        | Порог отключения вентилятора |                   | C                                                                                 |  |
|                 |                            | Порог включения вентилятора  |                   | °C                                                                                |  |
|                 |                            | Порог запуска движения       |                   | °C                                                                                |  |
|                 |                            | Порог остановки движения     |                   | °C                                                                                |  |
|                 |                            | Режим работы                 |                   | 1/2/3/4 • 11/12/13/14 • 101/102/103/104                                           |  |
|                 |                            | Режим работы ГР              |                   | режимы 3.11-селектирование; режимы 12.20,(0,1,2(устаревшие))-нет селектирования с |  |
|                 |                            |                              |                   |                                                                                   |  |
|                 |                            |                              |                   |                                                                                   |  |
|                 |                            |                              |                   |                                                                                   |  |
|                 |                            |                              |                   |                                                                                   |  |
|                 |                            | []                           | 1                 |                                                                                   |  |
|                 |                            | Считать Записать             | Синхр. часы       | DGP Din DGP                                                                       |  |
|                 | 10:59:46 Модем не отв      | етил на команду "AT+CBST     | 7,0,1" за время   | :: 1,5с Проверьте модем, подключение к модему 🔺                                   |  |
|                 | T<br>L                     |                              |                   |                                                                                   |  |
|                 |                            |                              |                   |                                                                                   |  |
|                 | Подключение: НЕТ           | R/W: No op 0. Нет операций   | для модема Время: | 10:59:50 ///                                                                      |  |

# 4. Чтение динамограмм из устройства СД-01

Устройство СД-01 предназначено для чтения динамограмм из блока УГП. При подключении СД-01 к станции происходит автоматическое чтение динамограмм и сохранение во внутренней флэш-памяти устройства СД-01. Устройство не различает станции между собой и при каждом новом подключении происходит сохранение динамограмм в новую область.

Максимальное количество станций, которое может хранить устройство – 31. После заполнения устройство перестает записывать данные. Очистка памяти осуществляется оператором из программы UGP\_Config.

- 1. Запустить ПО УГП (UGP\_Config.exe не ниже v.2.0)
- 2. Выбрать тип соединения «СОМ-порт»
- 3. Выбрать номер СОМ-порта (см. Приложение 2) и нажать «Подключить»
- 4. Нажать кнопку «СД», откроется окно для работы с устройством СД-01
- 5. Нажать «Считать» для сохранения всех динамограмм на диске компьютера. Дождаться окончания чтения динамограмм. Динамограммы сохраняются в каталог с программой в поддиректорию «**DATA**\**Station\_N**», где N-номер станции (станции нумеруются от 1 до 31 в порядке подключения к ним СД-01)

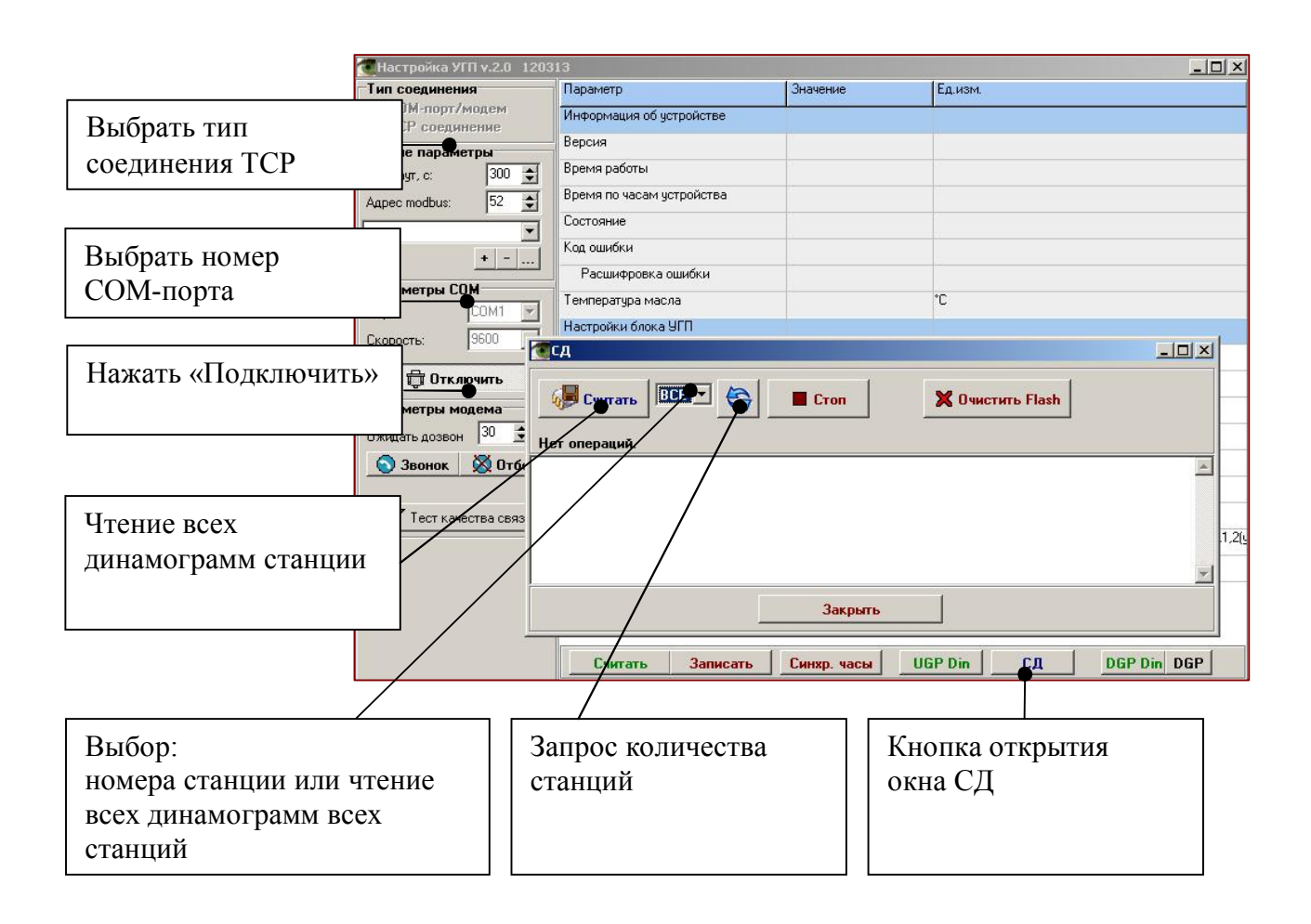

### Приложение 1. Первичное подключение «СД-01» к компьютеру, установка драйверов виртуального СОМ-порта в ОС Windows

До подключения СД-01 к компьютеру: запустите **CP210xVCPInstaller\_x86.exe** (x64 для 64хразрядной версии ОС), следуйте указаниям установщика.

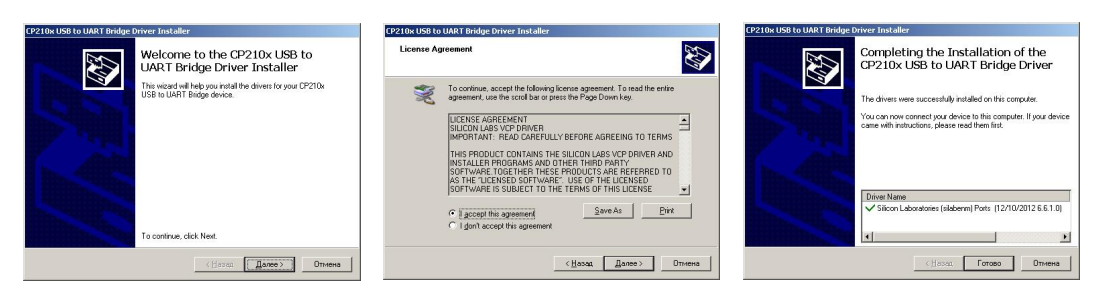

После успешной установки подключите СД-01, Windows обнаружит новое устройство и установит необходимые драйвера.

При последующих подключениях СД-01 к компьютеру установка драйверов не требуется.

### Приложение 2. Определение номера СОМ-порта в Win\_XP

- Кликнуть правой кнопкой мыши на значке «Мой компьютер», выбрать «Управление». Или пускнастройка-панель управления-администрированиеуправление компьютером.
- 2. Слева в дереве перейти к «Диспетчер устройств». Справа найти и раскрыть «Порты СОМ и LPT».

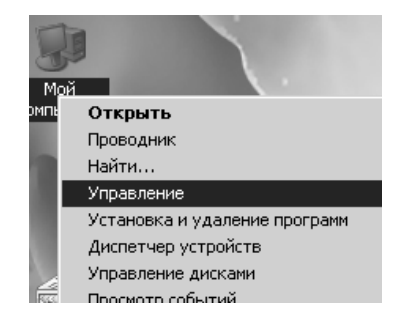

В списке должно быть устройство SiliconLabs CP210x USB to UART Bridge и в скобках номер COM.

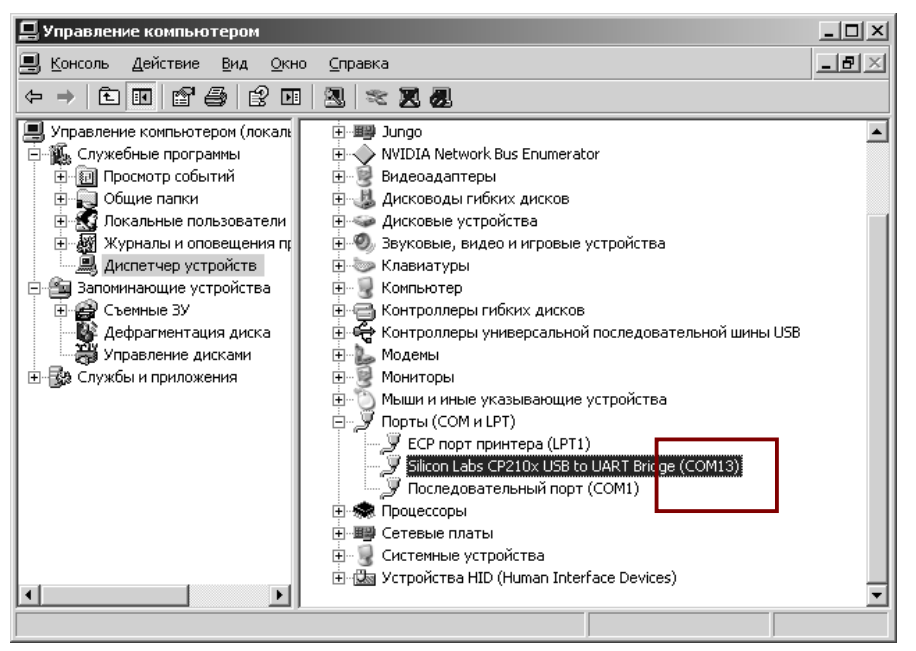

#### Приложение 3. Отправка СМС (нетиповой случай).

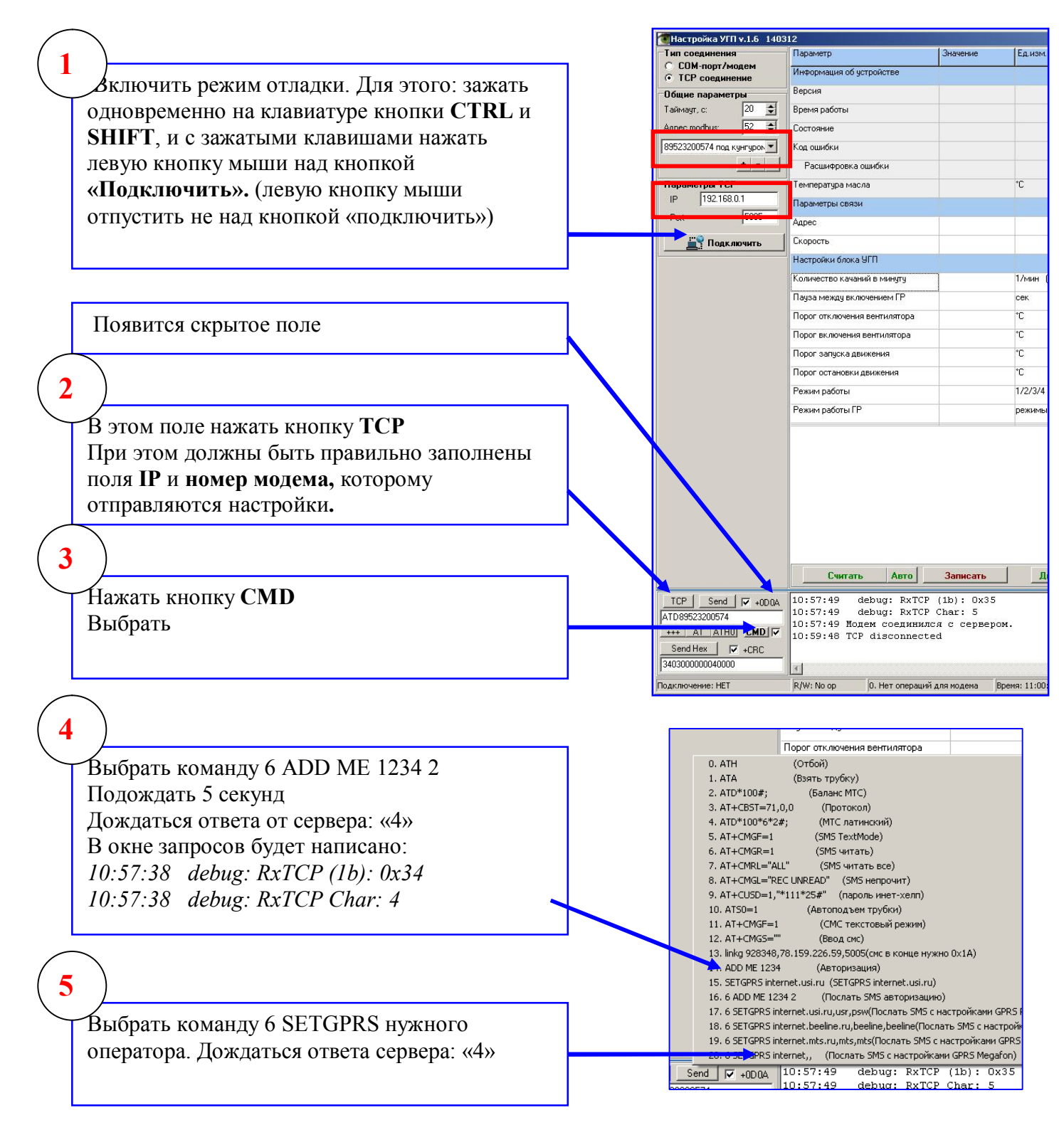

### Приложение 4.

#### Особенности подключения через прокси-сервер.

Для подключения через прокси-сервер можно использовать программу FreeCap. Она осуществляет подключение через прокси-сервер, и транслирует пакеты от любой программы.

freecap.exe

#### Настройка программы FreeCap:

- 1. Запустить freecap.exe
- 2. В меню программы выбрать «Файл»→ «Настройки», выбрать тип прокси-сервера, ввести адрес прокси-сервера/порт. Если вы не знаете какие нужно ввести параметры, обратитесь к вашему системному администратору (информационный отдел).
- 3. Выбрать в меню «Файл» → «Новое приложение», указать путь к UGP\_Config.exe

| 🖉 FreeCap                                                                        | Davin Brin Douglius                                                     |        |
|----------------------------------------------------------------------------------|-------------------------------------------------------------------------|--------|
| Файл Вид Помощь                                                                  | Новое приложение                                                        | ×      |
| Новое приложение           Редактировать приложение           Удалить приложение | Имя профиля<br>UGP Солба ехе<br>Путь к программе<br>СОИСТРИСТ Солба ста |        |
| Импорт конфига<br>Экспорт конфига                                                | Рабочая директория<br>С:\UGP\U<br>Параметры программы                   | 00300  |
| Настройки                                                                        | <ul> <li>Запускать программу при старте Фрикапа</li> </ul>              |        |
| Выход                                                                            | ОК                                                                      | Отмена |

Установить галочку «Запускать программу при старте Фрикапа»

#### Запуск программы

- 1. Запустить freecap.exe. Появятся два окна программ: ПО УГП и FreeCap.
- 2. Нажать кнопку «свернуть» (иконка «-») на окне программы FreeCap.

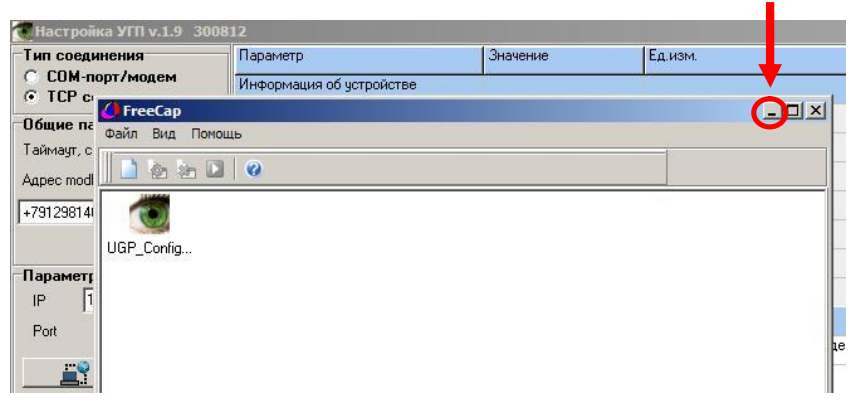

- 3. Можно приступать к работе с ПО УГП
- 4. По окончанию работы закрыть обе программы (ПО УГП и FreeCap)